# UHF RFID 機器人讀寫器 AT Command

Model : WS-RFIDBY

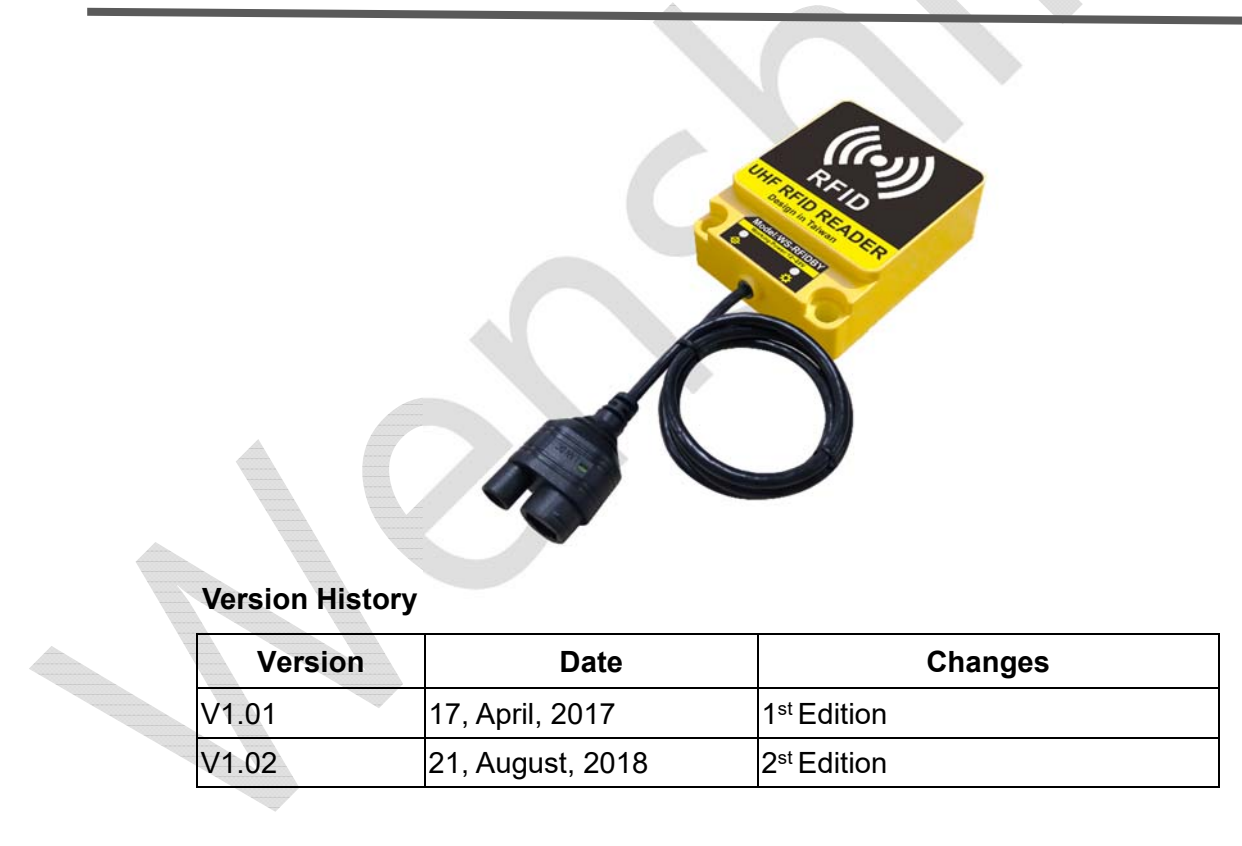

# Installation Direction (安裝在牆壁上時)

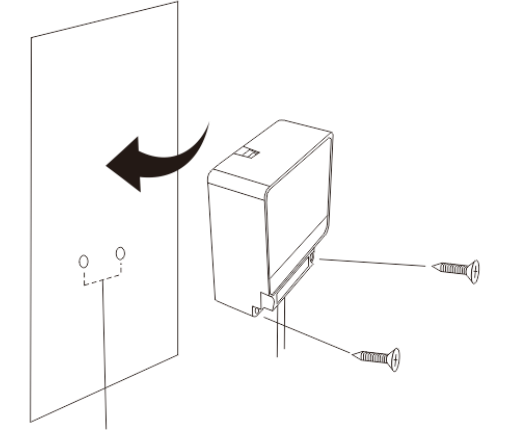

100mm 100mm 100mm INF RFID UHF RFID READER Design in Taiwan INF RFID INF RFID 

兩個螺絲孔之間的距離為 47.5mm

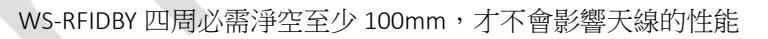

# WS-RFIDBY-TCP (網線插入、電源插入)

1. DC 12V 2A

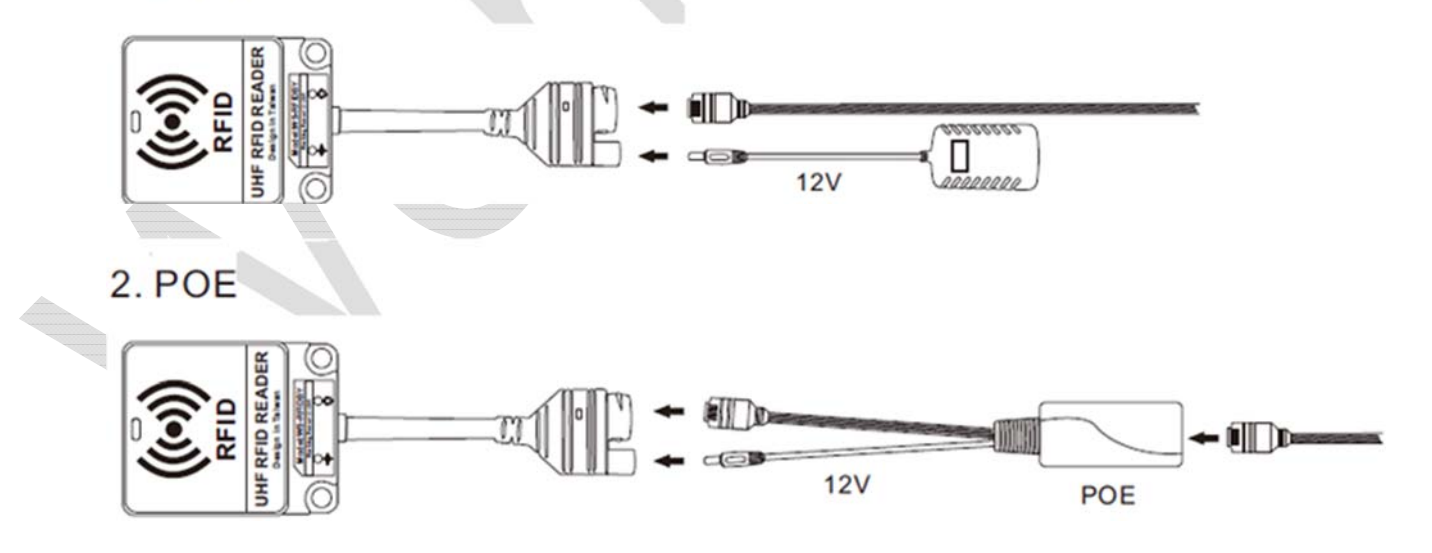

# RS-232 及 RS-485 接線方式 (WS-RFIDBY-RS232 及 WS-RFIDBY-RS485)

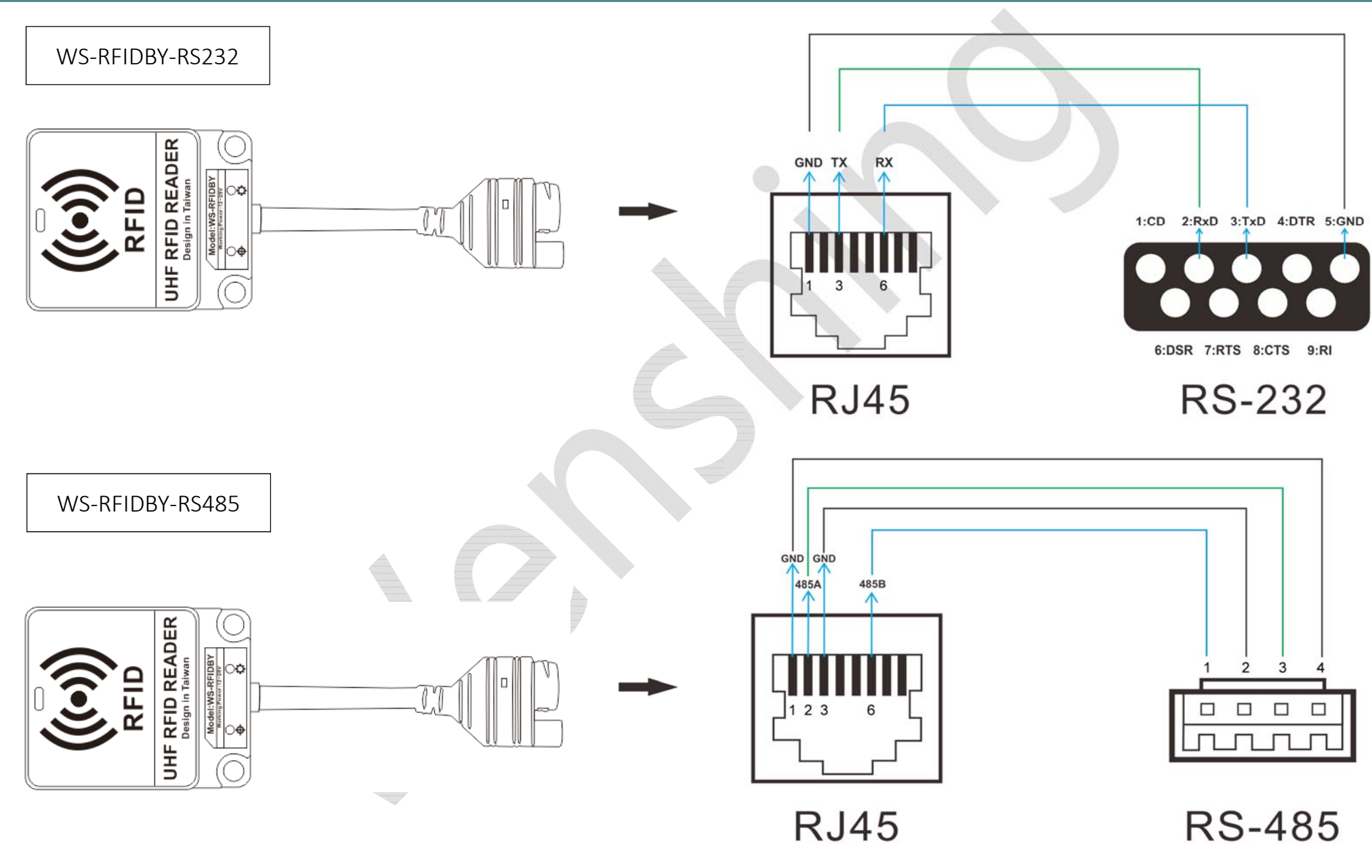

# 燈號指示說明

連接指示燈:有連接網路時燈號恆亮 狀態指示燈:待機狀態=綠燈恆亮 讀取 Tag=藍燈恆亮 2 秒 設備異常=紅燈恆亮 更新模式=綠燈閃爍

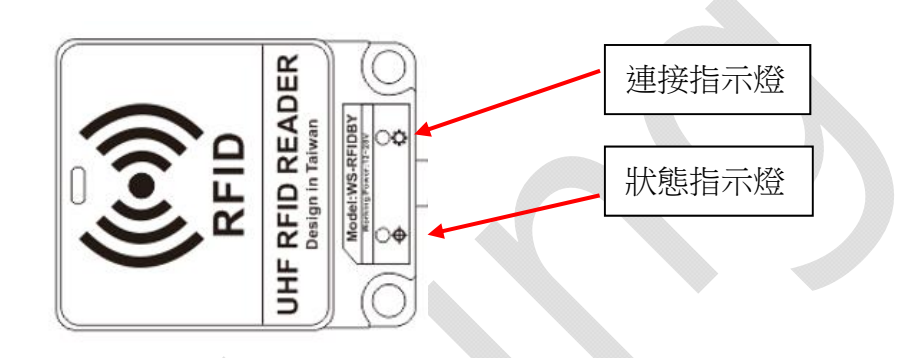

# 網路設定方式 (WS-RFIDBY-TCP Only)

- 1. 將 WS-RFIDBY-TCP 插入電源及網路線 (連接電腦或區域網路)。
- 2. 執行"Wenshing All in one NET tools" , 開啟後畫面如下:

| meters:           |                        |                   | Setup via COM      |                  |  |
|-------------------|------------------------|-------------------|--------------------|------------------|--|
| ork mode:         | MOD-SERVER-RTU 🔻       | Enable DHCP       | Read via COM       | Setup via COM    |  |
| efault Gateway:   | 192.168.001.001        | Get Device IP     | Read Factory       | Set Factory      |  |
| ubnet mask:       | 255.255.255.000        | Get Gateway IP    | Restore Factory    | Factory Setting  |  |
| Device IP:        | 192.168.001.002        | Get DNS Server    | Setup via NET      |                  |  |
| Device port:      | 10006                  |                   | Search in LAN      | Setup via NET    |  |
| Mac Address:      | 00-A5-89-C2-61-63      | Enable DNS        | Read Factory       | Set Factory      |  |
| Destination IP:   | 192,168.001.003        | First DNS server  | Restore Factory    | Factory Setting  |  |
| Destination Port: | 10006                  | 202,096.123.223   | Opline Device      |                  |  |
| Baud Rate(bps):   | 115200 👻 💟             | Second DNS server | Device IP Mac Addr | ess Version Type |  |
| Data/Parity/stop: | 8 🔻 NONI 🔻 🛛 🐨         | 202.096.123.223   |                    |                  |  |
| Delay Send(ms):   | 50 🔻 ms (毫秒) 📝         | DNS Website       |                    |                  |  |
| D: 01 🗖 🕬         | nnect 🔲 data 🔲 reset 🔲 | sha.iejy.net      |                    |                  |  |
| Version : V42     | Type NNZN              |                   |                    |                  |  |
|                   | Land Defende           | Cours Da fault    |                    |                  |  |

3. 搜尋區域網路內的設備,點選"Search in LAN"按鍵:

| ameters:         |                         |                   |  | Setup via COM                                                                                                    |  |  |  |
|------------------|-------------------------|-------------------|--|----------------------------------------------------------------------------------------------------|--|--|--|
| ork mode:        | MOD-SERVER-RTU 🔻        | Enable DHCP       |  | Read via COM Setup via COM                                                                                                    |  |  |  |
| fault Gateway:   | 192.168.001.001         | Get Device IP     |  | Read Factory Set Factory                                                                                                    |  |  |  |
| bnet mask:       | 255.255.255.000         | Get Gateway IP    |  | Restore Factory Factory Setting                                                                                                    |  |  |  |
| vice IP:         | 192.168.001.002         | Get DNS Server    |  | Setup via NET                                                                                                    |  |  |  |
| vice port:       | 10006                   |                   |  | Search in LAN Setup via NET                                                                                                    |  |  |  |
| ac Address:      | 00-A5-89-C2-61-63       | Enable DNS        |  | Read Factory Set Factory                                                                                                    |  |  |  |
| stination IP:    | 192,168.001.003         | First DNS server  |  | Restore Factory Factory Setting                                                                                                    |  |  |  |
| stination Port:  | 10006                   | 202.096, 123, 223 |  | Online Device                                                                                                    |  |  |  |
| ud Rate(bps):    | 115200 👻 📝              | Second DNS server |  | Device IP         Mac Address         Version         Type           192, 168.003.080         00-A6-9C-A0-0B-08         V20         NNZN-TCP232 |  |  |  |
| ata/Parity/stop: | 8 🕶 NONI 🕶 🛛 👻          | 202.096.123.223   |  |                                                                                                    |  |  |  |
| ay Send(ms):     | 50 🔻 ms (毫秒) 📝          | DNS Website       |  |                                                                                                    |  |  |  |
| : 01 🗖 ca        | onnect 🔲 data 📄 reset 📄 | sha.iejy.net      |  |                                                                                                    |  |  |  |
|                  | Type NNZN               |                   |  |                                                                                                    |  |  |  |

4. 搜尋到設備後會在下面顯示出該設備的 IP 位置:

| ( | Online Device   |                   |         |             |  |
|---|-----------------|-------------------|---------|-------------|--|
|   | Device IP       | Mac Address       | Version | п Туре      |  |
|   | 192.168.003.080 | 00-A6-9C-A0-0B-08 | V20     | NNZN-TCP232 |  |

5. 讀取網路設定參數,點擊兩次搜尋到的設備 IP 後會自動讀取目前的設定並在左邊 "Parameters"顯示:

| arameters:        |                       |       |                   |                                     | Setup  | via COM              | 2                       |
|-------------------|-----------------------|-------|-------------------|-------------------------------------|--------|----------------------|-------------------------|
| work mode:        | TCP-CLIENT -          |       | Enable DHCP       |                                     |        | Read via COM         | Setup via COM           |
| Default Gateway:  | 192.168.003.250       | 1     | Get Device IP     |                                     |        | Read Factory         | Set Factory             |
| Subnet mask:      | 255.255.255.000       |       | Get Gateway IP    | [V]                                 |        | Restore Factory      | Factory Setting         |
| Device IP:        | 192.168.003.080       |       | Get DNS Server    |                                     | Setup  | via NET              |                         |
| Device port:      | 08080                 | 1     |                   |                                     |        | Search in LAN        | Setup via NET           |
| Mac Address:      | 00-A6-9C-A0-0B-08     |       | Enable DNS        |                                     |        | Read Factory         | Set Factory             |
| Destination IP:   | 192.168.003.100       | 7     | First DNS server  |                                     |        | Restore Factory      | Factory Setting         |
| Destination Port: | 08080                 | v 00  | 0.000.000.000     |                                     | Online | Device               |                         |
| Baud Rate(bps):   | 115200 👻              | 2     | Second DNS server |                                     | De     | vice IP Mac Addre    | ss Version Type         |
| Data/Parity/stop: | 8 🕶 NONI 🕶 1 💌        |       | 00.000.000.000    | $[ \hspace{15cm} / \hspace{15cm} ]$ | 192.1  | 68.003.080 00-A6-9C- | A0-0B-08 V20 NNZN-TCP23 |
| Delay Send(ms):   | 50 v ms (毫秒)          |       | DNS Website       |                                     |        |                      |                         |
| ID: 1 🗖 🔿         | onnect 🕅 data 🕅 reset |       | er                |                                     |        |                      |                         |
| Version: V20      | Type NNZN-TCP232      |       |                   |                                     |        |                      |                         |
|                   | D i load Defa         | ult l | Save Default      |                                     |        |                      |                         |

6. 修改網路設定參數,直接在左邊"Parameters"修改適合的設定,並按"Setup via NET"進行修改(不可使用 Port 5978):

| ameters:          |                         |                     |                      | Setup via COM            |                         |
|-------------------|-------------------------|---------------------|----------------------|--------------------------|-------------------------|
| ork mode:         | TCP-CLIENT              | Enable DHCP         |                      | Read via COM             | Setup via COM           |
| efault Gateway:   | 192.168.003.250         | Get Device IP       |                      | Read Factory             | Set Factory             |
| ubnet mask:       | 255,255.255.000         | Get Gateway IP      | $\boxed{\checkmark}$ | Restore Factory          | Factory Setting         |
| evice IP:         | 192.168.003.099         | Get DNS Server      |                      | Setup via NET            |                         |
| Device port:      | 5678                    | 2                   |                      | Search in LAN            | Setup via NET           |
| Mac Address:      | 00-A6-9C-A0-0B-08       | Enable DNS          |                      | Read Factory             | Set Factory             |
| Destination IP:   | 192.168.003.100         | First DNS server    |                      | Restore Factory          | Factory Setting         |
| estination Port:  | 5678                    | 000.000.000         |                      | Online Device            |                         |
| Baud Rate(bps):   | 115200 👻 [              | 7 Second DNS server |                      | Device IP Mac Addr       | ess Version Type        |
| Data/Parity/stop: | 8 🔻 NONI 🔻 1 🔻          | 000.000.000         | $\bigtriangledown$   | 192,168.003.080 00-A6-90 | -A0-08-08 V20 NNZN-TCP2 |
| Delay Send(ms):   | 50 ▼ ms (毫秒) [          | DNS Website         |                      |                          |                         |
| ID: 1             | onnect 🔲 data 🔲 reset 🛽 | eer                 |                      |                          |                         |
| /ersion: V20      | Type NNZN-TCP232        |                     |                      |                          |                         |
|                   | Ludorful                |                     |                      |                          |                         |

7. 修改成功則會跳出下列提示:

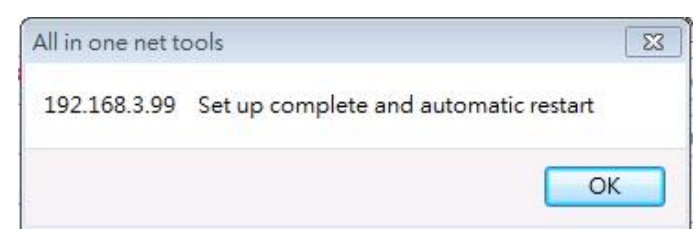

8. 重新啟動,將 WS-RFIDBY-TCP 設備拔除電源再重新插上,再次點選 "Search in LAN"按鍵並點擊兩次搜尋到的設備 IP 以讀取網路設定參數,確認網路設定是否正確:

| arameters:        |                     |              |                   |                   | Setup via COM           |                          |
|-------------------|---------------------|--------------|-------------------|-------------------|-------------------------|--------------------------|
| work mode:        | TCP-CLIENT          | •            | Enable DHCP       |                   | Read via COM            | Setup via COM            |
| Default Gateway:  | 192.168.003.250     |              | Get Device IP     |                   | Read Factory            | Set Factory              |
| Subnet mask:      | 255,255,255,000     |              | Get Gateway IP    | $[ \mathcal{J} ]$ | Restore Factory         | Factory Setting          |
| Device IP:        | 192.168.003.099     |              | Get Subnet Mask   |                   | Setup via NST           |                          |
| Device port:      | 05678               |              |                   |                   | Search in LAN           | Setup via NET            |
| Mac Address:      | 00-A6-9C-A0-0B-08   |              | Enable DNS        |                   | Read Factory            | Set Factory              |
| Destination IP:   | 192.168.003.100     | $\checkmark$ | First DNS server  |                   | Restore Factory         | Factory Setting          |
| Destination Port: | 05678               |              | 000.000.000.000   |                   | Online Device           |                          |
| Baud Rate(bps):   | 115200              | - 1          | Second DNS server |                   | Device IP Mac Add       | ress Version Type        |
| Data/Parity/stop: | 8 - NONI - 1        | - 🗸          | 000.000.000.000   | $\overline{\vee}$ | 192.168.003.099 00-A6-9 | C-A0+0B+08 V20 NNZN-TCP2 |
| Delay Send(ms):   | 50 🔻 ms (毫秒)        | []           | DNS Website       |                   |                         |                          |
| ID: 1             | onnect 🔲 data 🔲 res | et 📃         | eer               |                   |                         |                          |
| Version: V20      | Type NNZN-TCP232    | Ĩ            |                   |                   |                         |                          |
|                   |                     | c 11         |                   |                   |                         |                          |

# PC 有線網路設定方式 (WS-RFIDBY-TCP Only)

1. 設定 PC 網路參數,依照所設定的參數修改 PC 端對應的設定:

| 🕒 Wenshing All in  | one NET tools                 |                   |                            | Internet Protocol (TCP/IP) 內容 | <u>? ×</u>      |
|--------------------|-------------------------------|-------------------|----------------------------|-------------------------------|-----------------|
| Parameters:        |                               |                   | Setup via C                | 一般                            |                 |
| work mode:         | TCP-CLIENT 🗾 📈                | Enable DHCP       | Re                         | 如果您的網路支援這項功能,您可以取得E           | 自動指派的 IP 設定。否   |
| Default Gateway:   | 192.168.003.250               | Get Device IP     | Ri                         | 則,您必須詢問網路系統管理員正確的 IP          | 設定。             |
| Subnet mask:       | 255.255.255.000               | Get Gateway IP    | 7 Rei                      | C 自動取得 IP 位排(0)               |                 |
| Device IP:         | 192.168.003.099               | Get Subnet Mask   |                            | ● 使用下列的 IP 位址(2):             |                 |
| Device port:       | 05678                         | I decidido perver | Secop no ni                | IP 位址①: 192                   | . 168 . 3 . 100 |
| Mac Address:       | 00-A6-9C-A0-0B-08             | Enable DNS        | R                          | 子網路遮罩(U): 255                 | . 255 . 255 . 0 |
| Destination IP:    | 192.168.003.100               | First DNS server  |                            | 預設閘道①): 192                   | . 168 . 3 . 250 |
| Destination Port:  | 05678                         | 000.000.000.000   |                            | € 自動取得 DNS 伺服器位址(B)           |                 |
| Baud Rate(bps):    | 115200                        | Second DNS server | Online Device<br>Device IF | ● 使用下列的 DNS 伺服器位址(E):         |                 |
| Data/Parity/stop:  |                               | 000.000.000       | 192.168.00                 | 慣用 DNS 伺服器(P): 192            | . 168 . 3 . 250 |
| Delay Send(ms):    | 「」」」」<br>「」」」<br>「」」」<br>「」」」 | TRIC ULLERS       |                            | 其他 DNS 伺服器 ( <u>A</u> ):      |                 |
|                    |                               |                   |                            |                               | 進階(∀) ┃         |
|                    |                               |                   |                            |                               |                 |
| Version : V20      | Type NNZN-TCP232              |                   |                            |                               | 確定取消            |
| 📕 Updata All Onlin | Load Default                  | Save Default      |                            |                               |                 |

2. 測試通訊, PC 端執行"TCP Server"軟體並設定對應的 Port 號,發送 AT 指令測試通訊是否正確 (不可使用 Port 5978):

|                   |                     |            |                                       | LOLAIL REPRESENT (A.2.9)            |       |
|-------------------|---------------------|------------|---------------------------------------|-------------------------------------|-------|
|                   |                     |            | Settings                              | -Data Receive                       |       |
|                   |                     |            | 卫 1                                   | ⊽Receive from 192.168.3.99 : 5678▼⊔ |       |
| 🕒 Wenshing All in | one NET tools       |            | TCP Server                            | +WenShing RFIDMini Host Reader 1.00 |       |
| Parameters:       |                     |            | 卫 2 年 Local host IP                   |                                     |       |
| , and motor bit   |                     | 1-         | 192.168.3.100                         |                                     |       |
| work mode:        |                     |            | 卫 3  Local host por                   |                                     |       |
| Default Gateway:  | 192.168.003.250     |            | 5678                                  |                                     |       |
| Subnet mask:      | 255.255.255.000     |            | l l l l l l l l l l l l l l l l l l l |                                     |       |
| Device IP:        | 192.168.003.099     |            | Disconnect                            |                                     |       |
| Device port:      | 05678               |            | Recv Options                          |                                     |       |
| porteo porte      | 100070              | IX.        | 🗖 Receive to file                     |                                     |       |
| Mac Address:      | 00-A6-9C-A0-0B-08   |            | 🥅 Add line return                     |                                     |       |
| Destination IP:   | 192.168.003.100     | N          | 🔲 Receive As HEX                      |                                     |       |
| Destination Port: | 05678               | 3          | 🗖 Receive Pause                       |                                     |       |
| Baud Rate(bps):   | 115200              | <b>ସ</b> [ | Save Clear                            | ь.                                  |       |
| Data/Parity/stop: | 8 • NONE • 1 •      |            | Send Options                          |                                     |       |
| Delay Sand(ma)    |                     | 17         | 🗖 Data from file                      |                                     |       |
| Delay Send(ms):   | 150 ms (4249)       | IV         | Auto Checksum                         |                                     |       |
|                   | onnect 🔽 data 🗖 res | et 🗖       | Auto Clear Input                      |                                     |       |
| Version : V20     | Type NNZN-TCP232    |            | Send As Hex                           | Peers: All Connections              |       |
| Lindata All Onlin | e Device Load De    | fault      | Totornal 1000                         |                                     |       |
|                   |                     |            | Load Clear                            | AT+VER                              | Send  |
|                   |                     |            | 💣 Ready!                              | Send : 8 Recv : 37                  | Reset |

## Output Data Format

Byte1 = 0x53 Suggesting output data is Tag TID; Data format reference as below :

| Byte 0 | Byte 1 | Byte 2                    | Byte 3~N | Byte N+1 |
|--------|--------|---------------------------|----------|----------|
| 0x02   | 0x53   | Length of data being read | Tag TID  | 0x03     |

#### Byte1 =0x54 Suggesting output data is Tag EPC ; Data format reference as below :

| Byte 0 | Byte 1 | Byte 2               | Byte 3           | Byte 4~6                     | Byte 7 | Byte 8~9         | Byte 10~N | Byte N+1 |
|--------|--------|----------------------|------------------|------------------------------|--------|------------------|-----------|----------|
| 0.02   | 0254   | Length of data being | RSSI value being | Frequency being received and | PC+EPC | PC               | Tag EDC   | 0v02     |
| 0702   | 0734   | read                 | received         | Antenna port                 | Length | (Tag assortment) | Idg LFC   | 0x03     |

Byte 4 is frequency low byte

Byte 5 is frequency middle byte

Byte 6 is frequency high byte and antenna port

When bit 7=1 the frequency value is 0E, bit 7=0 the frequency value is 0D

Bit 0~5 is received antenna port, antenna 1=0 0000 · antenna 2=0 0001 · antenna 3=0 0010 · antenna 4=0 0011

## AT Command

#### "Newline" for each Command (請注意:發送所有指令之前必須先停止掃描)

指令中 0001 代表設備的 ID Address,由此 ID 可設定指定設備的資料或指定該設備傳回資料,參數範圍從 0001~9999:

| # | AT Command            | RFID Reader Return            |
|---|-----------------------|-------------------------------|
| 1 | AT+0000-FindDeviceID  |                               |
| T |                       | +0000-FindDeviceID:0001       |
| C | AT+0001-DeviceID:0002 |                               |
| Z |                       | +0001-DeviceID:0002           |
| 3 | AT+0001-Scan:0        |                               |
|   |                       | +0001-Scan:0                  |
| Л | AT+0001-VER           |                               |
| 4 |                       | +WenShing RFIDBY4 Reader 1.00 |
| 5 | AT+0001-BuzzTime:3    |                               |
|   |                       | +0001-BuzzTime:3              |
| 6 | AT+0001-BuzzONOFF:0   |                               |
|   |                       | +0001-BuzzONOFF:0             |
| 7 | AT+0001-Reset         |                               |
|   |                       | +0001-Reset                   |

| 0      | AT+0001-SetPower:30dBm             |                                  |
|--------|------------------------------------|----------------------------------|
| 8      |                                    | +0001-SetPower:30dBm             |
| 9      | AT+0001-Mode:S0                    |                                  |
|        |                                    | +0001-Mode:S0                    |
| 1<br>0 | AT+0001-SetQuery:SL=0,SS=0,TG=0,Q4 |                                  |
|        |                                    | +0001-SetQuery:SL=0,SS=0,TG=0,Q4 |
| 1      |                                    |                                  |
| 1      | AT+0001-ReadDeviceMessage          | +0001-ReadDeviceMessage          |
|        |                                    | +SeI=U                           |

|    |                                                       | +Session=1                                                                                                    |
|----|-------------------------------------------------------|----------------------------------------------------------------------------------------------------|
|    |                                                       | +Qbegin=4                                                                                                    |
| 12 | AT+0001-Read:1,02,0000000,06,201309248726030001020022 |                                                                                                    |
|    |                                                       | +0001-Read:1,02,0000000,06,201309248726030001020022<00><br>→201309248726030001020022<br>或<br>+0001-Read:1,02,00000000,06,201309248726030001020022<09> |
|    |                                                       |                                                                                                    |

1 3 AT+0001-Write:3,00,0000000,201309248726030001020022,098765432109 87654321

AT+0001-Write:3,00,00000000,201309248726030001020022,09876543210987654321

# Internet Updata

1. 執行"Wenshing All in one NET tools",開啟後畫面如下:

| arameters:        |                         |                   |  | Setup via COM                      |                 |  |
|-------------------|-------------------------|-------------------|--|------------------------------------|-----------------|--|
| work mode:        | MOD-SERVER-RTU 🔻 🗸      | Enable DHCP       |  | Read via COM                       | Setup via COM   |  |
| Default Gateway:  | 192.168.001.001         | Get Device IP     |  | Read Factory                       | Set Factory     |  |
| Subnet mask:      | 255.255.255.000         | Get Gateway IP    |  | Restore Factory                    | Factory Setting |  |
| Device IP:        | 192.168.001.002         | Get DNS Server    |  | Setup via NET                      |                 |  |
| Device port:      | 10006                   |                   |  | Search in LAN                      | Setup via NET   |  |
| Mac Address:      | 00-A5-89-C2-61-63       | Enable DNS        |  | Read Factory                       | Set Factory     |  |
| Destination IP:   | 192.168.001.003         | First DNS server  |  | Restore Factory                    | Factory Setting |  |
| Destination Port: | 10006                   | 202.096.123.223   |  | Online Device                      |                 |  |
| Baud Rate(bps):   | 115200 🔻 💟              | Second DNS server |  | Device IP Mac Address Version Type |                 |  |
| Data/Parity/stop: | 8 🕶 NONI 🕶 🛛 💌          | 202.096.123.223   |  |                                    |                 |  |
| Delay Send(ms):   | 50 🔻 ms (毫秒) 📝          | DNS Website       |  |                                    |                 |  |
| ID: 01 🗖 🕬        | onnect 🔲 data 🔲 reset 🔲 | sha.iejy.net      |  |                                    |                 |  |
| Version: V42      | Type NNZN               |                   |  |                                    |                 |  |
|                   | e Device                | Save Default      |  |                                    |                 |  |

### 2. 搜尋區域網路內的設備,點選"Search in LAN"鍵:

| rameters:         |                     |                         |                                                                      |   | Setup via COM                                    | · · · · · · · · · · · · · · · · · · · |  |
|-------------------|---------------------|-------------------------|----------------------------------------------------------------------|---|--------------------------------------------------|---------------------------------------|--|
| work mode:        | MOD-SERVER-RTU      |                         | Enable DHCP                                                          |   | Read via COM                                     | Setup via COM                         |  |
| Default Gateway:  | 192.168.001.001     | V                       | Get Device IP<br>Get Gateway IP<br>Get Subnet Mask<br>Get DNS Server |   | Read Factory                                     | Set Factory                           |  |
| Subnet mask:      | 255.255.255.000     |                         |                                                                      | V | Restore Factory                                  | Factory Setting                       |  |
| Device IP:        | 192.168.001.002     | V                       |                                                                      |   | Setup via NET                                    |                                       |  |
| Device port:      | 10006               | V                       |                                                                      |   | Search in LAN                                    | Setup via NET                         |  |
| Mac Address:      | 00-A5-89-C2-61-63   |                         | Enable DNS                                                           |   | Read Factory                                     | Set Factory                           |  |
| Destination IP:   | 192.168.001.003     | 1                       | First DNS server                                                     |   | Restore Factory                                  | Factory Setting                       |  |
| Destination Port: | 10006               | $\overline{\mathbf{v}}$ | 202.096.123.223                                                      |   | Online Device                                    |                                       |  |
| Baud Rate(bps):   | 115200              | •                       | Second DNS server                                                    |   | Device IP Mac Address                            | s Version Type                        |  |
| Data/Parity/stop: | 8 • NONI • 1 •      |                         | 202.096.123.223                                                      |   | 192.168.003.080 00-A5-89-C2-61-65 V20 NNZN-TCP23 |                                       |  |
| Delay Send(ms):   | 50 🔻 ms (毫秒)        | 2                       | DNS Website                                                          |   |                                                  |                                       |  |
| ID: 01 🗖 co       | nnect 🔲 data 🕅 rese | et 🕅                    | sha.iejy.net                                                         |   |                                                  |                                       |  |
| Version : V42     | Type NNZN           | T)                      |                                                                      |   |                                                  |                                       |  |
|                   | a i load Da         | fault                   | Save Default                                                         |   |                                                  |                                       |  |

3. 搜尋到設備後會在下面顯示出該設備的 IP 位置:

| 4 | Online Device   |                   |         |             |  |
|---|-----------------|-------------------|---------|-------------|--|
|   | Device IP       | Mac Address       | Version | n Type      |  |
|   | 192.168.003.080 | 00-A5-89-C2-61-65 | V20     | NNZN-TCP232 |  |

4. 讀取網路設定參數,點擊兩次搜尋到的設備 IP 後會自動讀取目前的設定並在左邊 "Parameters"顯示出來:

| Parameters:       |                     |                         |                   |           | Setup         | via COM              |                          |
|-------------------|---------------------|-------------------------|-------------------|-----------|---------------|----------------------|--------------------------|
| work mode:        | TCP-CLIENT          |                         | Enable DHCP       |           |               | Read via COM         | Setup via COM            |
| Default Gateway:  | 192,168,003,250     | $\overline{\mathbf{v}}$ | Get Device IP     | V         |               | Read Factory         | Set Factory              |
| Subnet mask:      | 255.255.255.000     |                         | Get Gateway IP    |           |               | Restore Factory      | Factory Setting          |
| Device IP:        | 192.168.003.080     | <b>V</b>                | Get Subnet Mask   |           | Setup via NET |                      |                          |
| Device port:      | 08080               | $\overline{\vee}$       |                   |           |               | Search in LAN        | Setup via NET            |
| Mac Address:      | 00-A5-89-C2-61-65   |                         | Enable DNS        |           |               | Read Factory         | Set Factory              |
| Destination IP:   | 192.168.003.100     |                         | First DNS server  |           |               | Restore Factory      | Factory Setting          |
| Destination Port: | 08080               |                         | 000.000.000.000   |           | Opline        | Device               |                          |
| Baud Rate(bps):   | 115200              | - 2                     | Second DNS server |           | De            | vice IP Mac Addre    | ss Version Type          |
| Data/Parity/stop: | 8 • NONI • 1        |                         | 000.000.000.000   | $\square$ | 192.1         | 68.003.080 00-A5-89- | C2-61-65 V20 NNZN-TCP232 |
| Delay Send(ms):   | 50 🔻 ms (毫秒)        | $\boxed{\checkmark}$    | DNS Website       |           |               |                      |                          |
|                   | onnect 🔲 data 🕅 res | et 🔳                    | eer               |           |               |                      |                          |
| Version : V20     | Type NNZN-TCP232    |                         |                   |           |               |                      |                          |
|                   |                     | 24 200                  |                   |           |               |                      |                          |

## 5. 修改更新主機的工作模式、IP 位置、Device port,並按"Setup via NET"鍵進行修改:

|                   | N.                  | 10   |                              |               |                            | 0.1                   |
|-------------------|---------------------|------|------------------------------|---------------|----------------------------|-----------------------|
| work mode:        | UDP-CLIENT          | 1    | Enable DHCP                  |               | Read via COM               | Setup via COM         |
| Default Gateway:  | 192.168.003.250     |      | Get Device IP                |               | Read Factory               | Set Factory           |
| Subnet mask:      | 255,255,255,000     |      | Get Gateway IP               | $\square$     | Restore Factory            | Factory Setting       |
| Device IP:        | 192.168.003.080     |      | Get DNS Server               |               | Setup via NET              |                       |
| Device port:      | 5978                |      |                              |               | Search in LAN              | Setup via NET         |
| Mac Address:      | 00-AC-FB-16-71-55   |      | Enable DNS                   |               | Read Factory               | Set Factory           |
| Destination IP:   | 60.251.71.55        |      | First DNS server 000.000.000 |               | Restore Factory            | Factory Setting       |
| Destination Port: | 5978                |      |                              | Online Device |                            |                       |
| Baud Rate(bps):   | 115200              |      | Second DNS server            |               | Device IP Mac Addres       | s Version Type        |
| Data/Parity/stop: | 8 ~ NONI ~ 1 ~      | / 🗹  | 000.000.000.000              |               | 192.168.003.080 00-AC-FB-1 | 6-71-55 V22 NNZN-TCP2 |
| Delay Send(ms):   | 50 ~ ms (毫秒)        |      | DNS Website                  |               |                            |                       |
|                   | nnect 🗌 data 🗌 rese | et 🗌 | eer                          |               |                            |                       |
| Version : V22     | Type NNZN-TCP232    |      |                              |               |                            |                       |
| Version : V22     | Type NNZN-TCP232    |      |                              |               |                            |                       |

6. 修改成功則會跳出下列提示:

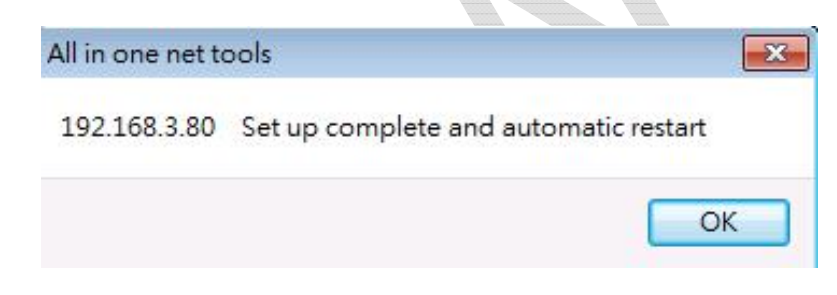

- 7. 重新啟動,將 WS-RFIDBY 設備拔除電源再重新插上,開始更新時燈號由綠紅藍反覆交替變換並有聲音提示,更新成功後會重新啟動並進入待機 模式。
- 8. 使用"Wenshing All in ont NET tools"修改適合的網路設定,參考 PC 有線網路設定方式。

# 表1: Read/Write Error code

| #  | Туре                  | Code              | Description                                             |
|----|-----------------------|-------------------|---------------------------------------------------------|
| 1  | Command Error         | 0x17              | 命令幀中指令代碼錯誤                                              |
| 2  | FHSS Fail             | 0x20              | 跳頻搜索頻道超時。所有頻道在這段時間內都被佔用                                 |
| 3  | Inventory Fail        | 0x15              | 輪詢操作失敗。沒有標籤返回或者返回資料 CRC 校驗錯誤                            |
| 4  | Access Fail           | 0x16              | Access 標籤失敗,有可能是 Access password 不對                     |
| 5  | Read Fail             | 0x09              | 讀標籤數據存數區失敗。標籤沒有返回或者返回資料 CRC 校驗錯誤                        |
| 6  | Read Error            | 0xA0   Error code | 讀標籤資料存儲區錯誤。返回的代碼由0xA0及表3 Error Code得到。Error code信息詳見下表  |
| 7  | Write Fail            | 0x10              | 寫標籤數據存數區失敗。標籤沒有返回或者返回資料CRC 校驗錯誤                         |
| 8  | Write Error           | 0xB0   Error code | 寫標籤資料存儲區錯誤。返回的代碼由0xB0及表3 Error Code得到。Error code信息詳見下表  |
| 9  | Lock Fail             | 0x13              | 鎖定標籤資料存數區失敗。標籤沒有返回或者返回資料CRC 校驗錯誤                        |
| 10 | Lock Error            | 0xC0   Error code | 鎖定標籤資料存儲區錯誤。返回的代碼由0xC0及表3 Error Code得到。Error code信息詳見下表 |
| 11 | Kill Fail             | 0x12              | Kill 標籤失敗。標籤沒有返回或者返回資料 CRC 校驗錯誤                         |
| 12 | Kill Error            | 0xD0   Error code | Kill標籤錯誤。返回的代碼由0xC0及表3 Error Code得到。Errorcode信息詳見下表     |
| 例如 | ]錯誤代碼回傳 <b3> 代表影</b3> | 是表1第8項及表3         | 第2項,Write Error 寫標籤資料存儲區錯誤,指定的標籤資料存儲區不存在;或者該標籤不支援指      |

定長度的 EPC,比如 XPC

# 表 2:NXP G2X 標籤特有指令錯誤代碼

| # | Туре                   | Code              | Description                                 |
|---|------------------------|-------------------|---------------------------------------------|
| 1 | ReadProtect Fail       | 0x2A              | ReadProtect指令失敗,標籤沒有返回資料或者返回資料CRC校驗錯誤       |
| 2 | Reset ReadProtect Fail | Ox2B              | Reset ReadProtect指令失敗,標籤沒有返回資料或者返回資料CRC校驗錯誤 |
| 3 | Change EAS Fail        | Ox1B              | Change EAS指令失敗,標籤沒有返回資料或者返回資料CRC校驗錯誤        |
| 4 | NXP 特有指令標籤返回<br>的錯誤代碼  | 0xE0   Error code | NXP特有指令標籤返回的錯誤代碼,錯誤代碼由0xE0及表3 Error Code得到  |

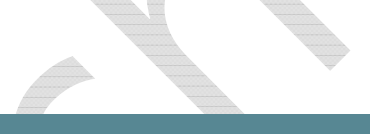

# 表 3: EPC Gen2 協定中標籤返回錯誤代碼

| # | Туре           | Code | Description                            |  |  |  |
|---|----------------|------|----------------------------------------|--|--|--|
| 1 | Error-specific | 0    | 其他所有錯誤                                 |  |  |  |
| 2 |                | 3    | 指定的標籤資料存儲區不存在;或者該標籤不支援指定長度的EPC,比如XPC   |  |  |  |
| 3 |                | 4    | 指定的標籤資料存儲區被鎖定並且/或者是永久鎖定,而且鎖定狀態為不可寫或不可讀 |  |  |  |
| 4 |                | В    | 標籤沒有收到足夠的能量來進行寫操作                      |  |  |  |
| 5 | Non-specific   | F    | 標籤不支持 Error-code 返回                    |  |  |  |